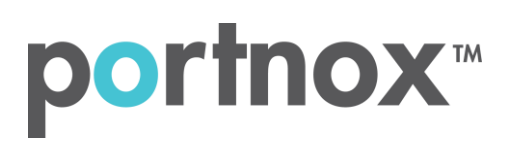

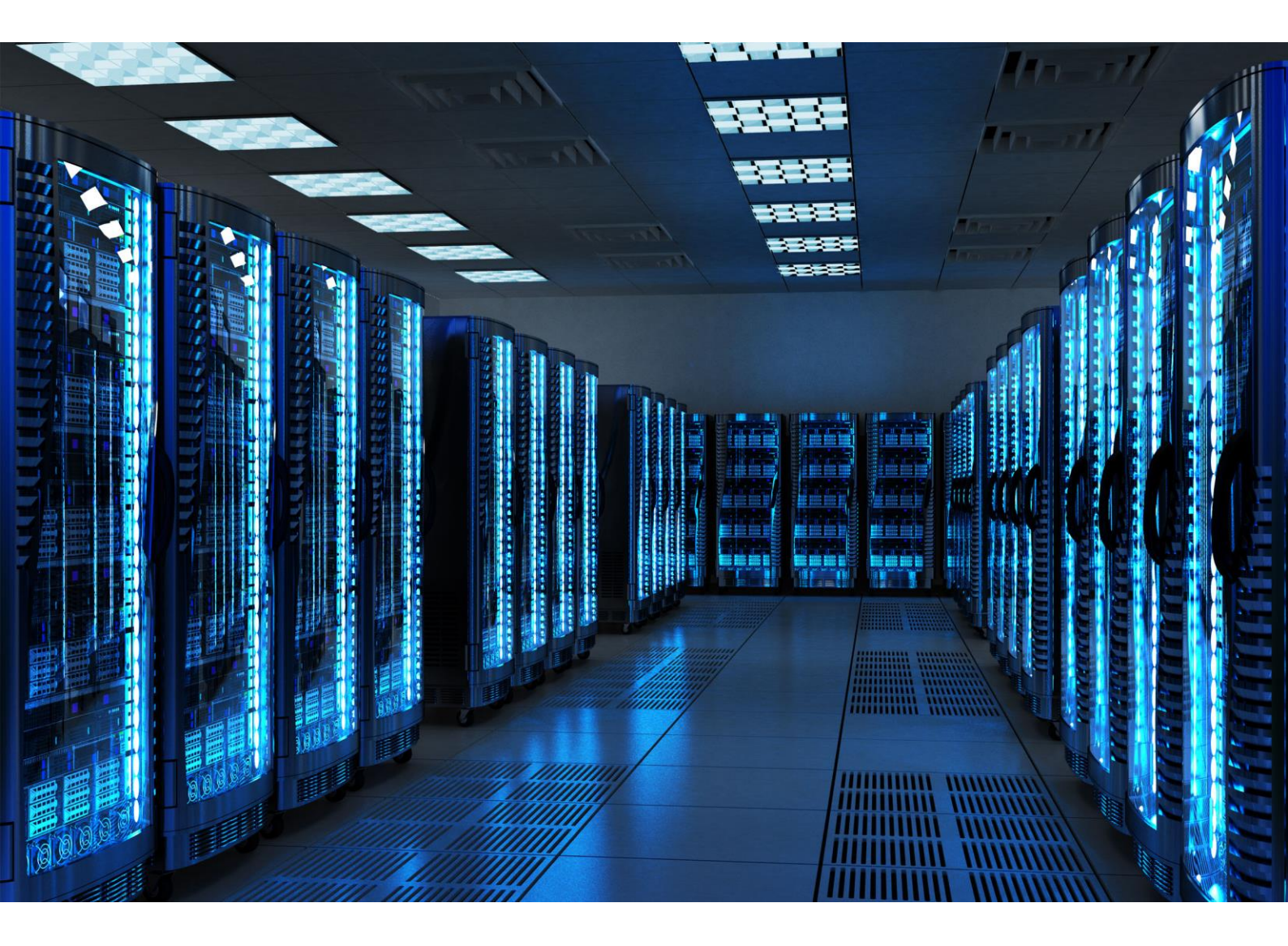

INTEGRATION GUIDE

How to Configure Aerohive Wi-Fi Cloud to Secure your Guest Wireless Network with Portnox CLEAR

### Introduction

This document guides you step by step how to configure your Aerohive wireless cloud environment using Portnox CLEAR to control guest user access.

# Enabling CLEAR RADIUS Service

The first step is to enable the CLEAR RADIUS service:

- 1) Verify your organization is registered on Portnox CLEAR Cloud Services: https://clear.portnox.com/.
- 2) In the CLEAR portal, go to Settings > Services and expand CLEAR RADIUS Service. Then:
  - a. If the **Enable Cloud RADIUS** checkbox is not checked, click **Edit** and check the **Enable Cloud RADIUS** checkbox.
  - b. Note the RADIUS server details which you will need when configuring the Aerohive Controller:
    - Cloud RADIUS IP this is the IP address of the CLEAR RADIUS server
    - Authentication port
    - Accounting port needed for the RADIUS accounting server
    - Shared Secret this is the RADIUS client shared secret

### Enabling CLEAR Captive Portal Service

The second step is to enable the CLEAR Captive Portal (=Guest portal).

- 1) In the CLEAR portal, go to **Settings** > **Services** and expand **CLEAR Captive Portal Service**. Then:
  - a. If the **Enable CLEAR Captive Portal** checkbox is not checked, click **Edit** and check the **Enable CLEAR Captive Portal** checkbox.
  - b. Note the **URL** and the **IP (for walled garden)** which you will need when configuring the Aerohive controller.

## Configuring the Aerohive Wi-Fi SSID

In the final step, we configure the Aerohive guest wireless SSID to control guest user access.

- In the Aerohive Hive Manager portal, navigate to Configure > Add Network Policy, and add a new network policy or edit an existing one.
- 2) Navigate to Configure > Wireless Networks and add new SSID > Add Standard Network.
- 3) In the Wireless Networks tab, do the following:
  - a. Specify Name (SSID).
  - b. Select **Open** as SSID authentication.
  - c. Select Enable Web Captive Web Portal.
  - d. Select User Auth on Captive Web Portal and deselect Enable UPA.
  - e. Select Redirect to External URL for Authentication as Authentication Type.

|                                                                                                    | Wireless Networks                                                                                                    | Device Template                        | S                           | Router Settings | Additional Settings | Deploy Policy |
|----------------------------------------------------------------------------------------------------|----------------------------------------------------------------------------------------------------|----------------------------------------|-----------------------------|-----------------|---------------------|---------------|
| Name (SSID) *                                                                                                    | CLEAR-CP                                                                                                    | Broadcast SSID                         | Using<br>(2.4 GHz or 5 GHz) |                 |                     |               |
| Broadcast Name *                                                                                                    | CLEAR-CP                                                                                                    | WiFi1 Radio                            | (5 GHz only)                |                 |                     |               |
| SSID Usage                                                                                                    |                                                                                                    |                                        |                             |                 |                     |               |
| SSID Authentication                                                                                                    | MAC Authenticat                                                                                                    | ion                                    |                             |                 |                     |               |
| 000 Enterprise<br>(\\) WPA / WPA2 802.                                                                                                  | X                                                                                                    | O Personal<br>WPA / WPA2 / WPA3        | Rrivate Pre-Shared          | Key 🗍 Wi        | P Open<br>Unsec     | ured          |
| Enable Captive Web Portal<br>Display a splash page<br>Select features for th<br>Viser Auft on C<br>Authenticates the<br>Enable Saft Eag | and configure captive web portal<br>is captive web portal<br>aptive Web Portal<br>user on the splash page<br>vistration | il options                             |                             |                 |                     |               |
| Enables the user Return Aerohive Issues a Private F                                                                                     | to register on the splash page.<br>Private PSK<br>2SK for the user                                                      |                                        |                             |                 |                     |               |
| Enable UPA<br>Display the Use F                                                                                                    | olicy Acceptance page                                                                                                   |                                        |                             |                 |                     |               |
| Choose Authenticatio                                                                                                    | n Type:                                                                                                    |                                        |                             |                 |                     |               |
| . Authentic                                                                                                    | ation via Radius Server                                                                                                 | Redirect to External<br>Authentication | URL for                     |                 |                     |               |

- f. Add Default Captive Web Portal:
  - i. Specify Name.
  - ii. In Login URL, enter the CLEAR Captive Portal Service **URL** which you noted in <u>Error!</u> <u>Reference source not found.</u>, step 1b.
  - iii. Select **No Encryption** as Password Encryption.
  - iv. Select **MS-CHAP V2** as Authentication Method.

#### New Captive Web Portal

| Captiv   | ve Web Portal                                            |  |
|----------|----------------------------------------------------------|--|
| Display  | y a splash page and configure captive web portal options |  |
| Solact   | t features for this captive web portal                   |  |
| Select   | r leatures for this captive web portai                   |  |
| 4 U      | Jser Auth on Captive Web Portal                          |  |
| A        | uthenticates the user on the splash page                 |  |
| E        | Enable Self-Registration                                 |  |
| E        | nables the user to register on the splash page.          |  |
| R        | Return Aerohive Private PSK                              |  |
| Is       | ssues a Private PSK for the user                         |  |
| E        | Enable UPA                                               |  |
| D        | )isplay the Use Policy Acceptance page                   |  |
| ntive M  | Veb Portal Settings                                      |  |
| PHILO II | Too Fortal Countys                                       |  |
| CUSTO    | MIZE AND PREVIEW                                         |  |

| Login URL*               |       |        |               |                |  |
|--------------------------|-------|--------|---------------|----------------|--|
| Password Encryption      |       | No End | cryption (Pla | aintext Passw. |  |
| Authentication<br>Method | MS-CH | AP V2  | •             |                |  |

- v. Add Walled Garden IPs > press "+" and select **Advanced**.
- vi. Select **All** as Service Enter the **walled Garden IPs** which you noted in <u>Error! Reference</u> <u>source not found.</u>, step 1b as IP Object / Host Name.

| Service Type        |             |     |   |         |
|---------------------|-------------|-----|---|---------|
| 🔾 Web 🔵 All 🤇       | Advanced    |     |   |         |
| IP Object/Host Name |             | Ϋ́. | + | DÌ.     |
| Service             | All         | •   |   |         |
| ADD                 |             |     |   |         |
| IP/Host Name        | Service     |     |   | Protoco |
|                     | SERVICE_ALL |     |   |         |
| 7                   | SERVICE ALL |     |   |         |

vii. Press SAVE CWP.

- g. In **the Authentication settings > Authenticate via Radius server > press "+"** to add new Radius server.
- h. Specify RADIUS Server Group Name and press "+" to add new External Radius Server.

Enter the following CLEAR RADIUS server details, which you noted in <u>Enabling CLEAR RADIUS</u> <u>Service</u>, step (2)b:

- In IP/Host Name, enter the Cloud RADIUS IP.
- In **Server Type > Authentication Port**, enter the Authentication port number.
- In **Server Type > Accounting Port**, enter the Accounting port number.
- In **Shared Secret**, enter the Shared Secret.
- i. Press Save External Radius Server.

| Configure RADIUS Serve     | ers               |                            |                           |                    | ×            |
|----------------------------|-------------------|----------------------------|---------------------------|--------------------|--------------|
| RADIUS Server Group Name * | RADIUS Server Gr  | pup Description            |                           |                    |              |
| CLEAR-GROUP                |                   | \$                         |                           |                    |              |
| EXTERNAL RADIUS SERVER (0  | ) AEROHIVE A3 (0) | AEROHIVE RADIUS SERVER (0) | AEROHIVE RADIUS PROXY (0) | LOCAL DATABASE (0) | <b>[</b> 2 + |
| New External RADIUS S      | Server            |                            |                           |                    |              |
| Name *                     | CLEAR-RADIU       | S                          |                           |                    |              |
| Description                |                   |                            |                           |                    |              |
| P/Host Name *              |                   | · ۲ ا                      |                           |                    |              |
| Server Type *              | Authentication    | Port: *                    |                           |                    |              |
|                            | Accounting        | Port: *                    |                           |                    |              |
| Shared Secret              |                   |                            |                           |                    |              |
|                            | Show Passwo       | rd                         |                           |                    |              |
|                            |                   |                            |                           |                    |              |

CANCEL SAVE EXTERNAL RADIUS

#### j. Select the Radius server and press **Save Radius**.

| Configure RADIUS Server                   | S                   |                            |                           |                    | ×            |
|-------------------------------------------|---------------------|----------------------------|---------------------------|--------------------|--------------|
| RADIUS Server Group Name *<br>CLEAR-GROUP | RADIUS Server Gro   | oup Description            |                           |                    |              |
| EXTERNAL RADIUS SERVER (1)                | AEROHIVE A3 (0)     | AEROHIVE RADIUS SERVER (0) | AEROHIVE RADIUS PROXY (0) | LOCAL DATABASE (0) | D' +         |
| Name                                      |                     | IP                         | P/Host Name               |                    |              |
|                                           |                     |                            |                           |                    |              |
| CLEAR-RADIUS                              |                     |                            |                           |                    |              |
|                                           |                     |                            |                           | CANCEL             | SAVE RADIUS  |
| Authentication Settings                   |                     |                            |                           |                    |              |
| Authentication with HiveManage            | r Authentication Se | rvice OFF                  |                           |                    |              |
| Authenticate via RAD                      | IUS Server          |                            |                           |                    |              |
| Default RADIUS Server Group CLEAR-G       | ROUP                | + ;=                       |                           |                    |              |
| Name                                      |                     | Туре                       |                           |                    | IP/Host Name |
| CLEAR-RADIUS                              |                     | External RA                | DIUS Server               |                    |              |

k. Select the relevant SSID and press next, add new AP template and press next.

| AP Templates | Switch Templates  |                      |                        |
|--------------|-------------------|----------------------|------------------------|
| AP Templates |                   |                      |                        |
| ADD 📻 🛅      |                   |                      |                        |
| Device Model | Template          | Classification Rules | Assignment Description |
| AP130        | Temp-AP (default) |                      |                        |

I. In order to apply the network policy to selected devices > upload.

Apply the network policy to selected devices

| Status | Device Name | Device Model | IP Address | MAC Address |
|--------|-------------|--------------|------------|-------------|
| •      | AH-641c00   | AP130        |            |             |